# 「Google Chat」の使用方法

2020.5.18

### はじめに

このマニュアルでは、Google Chatで「メッセージを送信する」手順について、以下の3編(3つの 方法)に分けて説明しています。

### ①PC編

Google ChatのWebサイト (chat.google.com)を使用してメッセージを送信する手順。 **2 PC/GmailのChat編** 

Gmail画面内のChat (HangoutのChat)を使用し、そこから"相手に初めてメッセージを送信する" 際の手順を中心に記載。Gmail画面でChatを使用することで、コミュニケーションの一元管理が 可能。

※現在はHangouts ChatからGoogle Chatへの移行期。

※Gmail画面内のChat(G Suite for Educationの環境下)ではメッセージに写真・動画を添付できない設定

になっているため、写真・動画を添付したい場合は①もしくは③の方法を選択。

#### ③スマートフォン編

Google Chatのアプリを使用してメッセージを送信する手順。

## ①メッセージの送信 (PC編)

①メッセージの送信(PC編)

1. Gmailにログインする。

※ Google Chatの対応ブラウザ(2020.5.18時点) Chrome, Firefox, Safari 対応 Edge, Internet Explorer 非対応

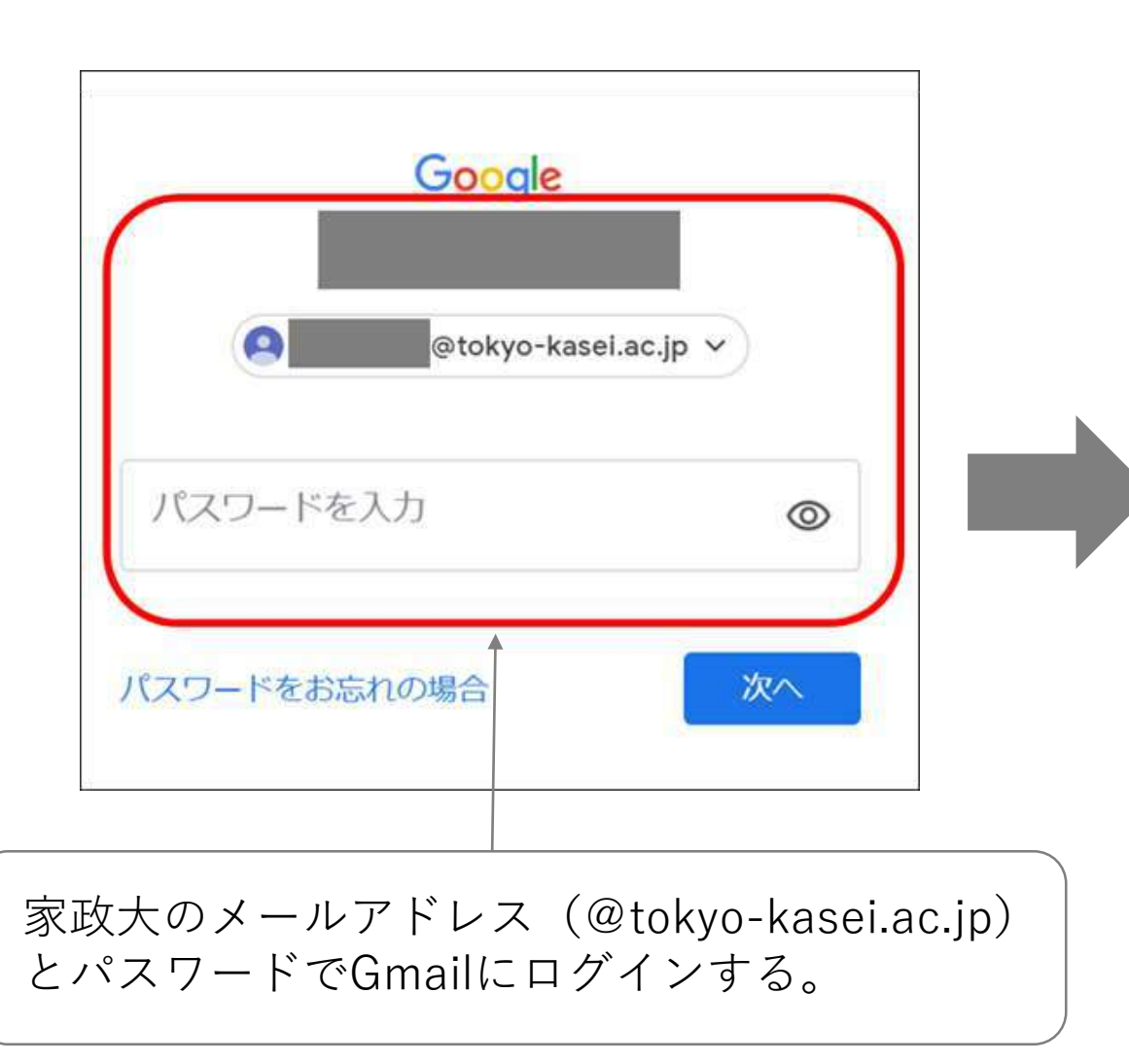

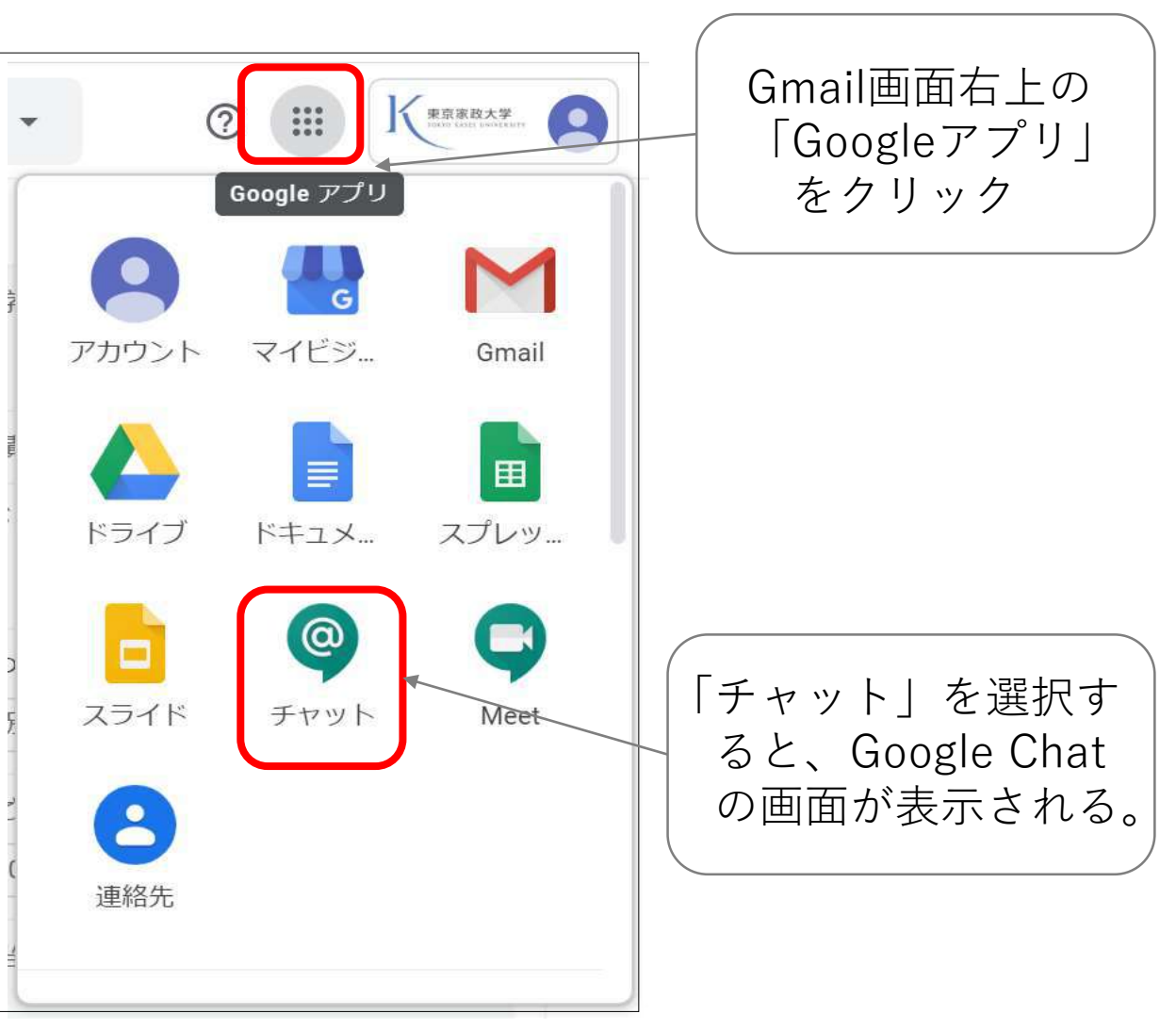

### ①メッセージの送信(PC編)

### 2. Chat画面(chat.google.com)で相手を検索する。

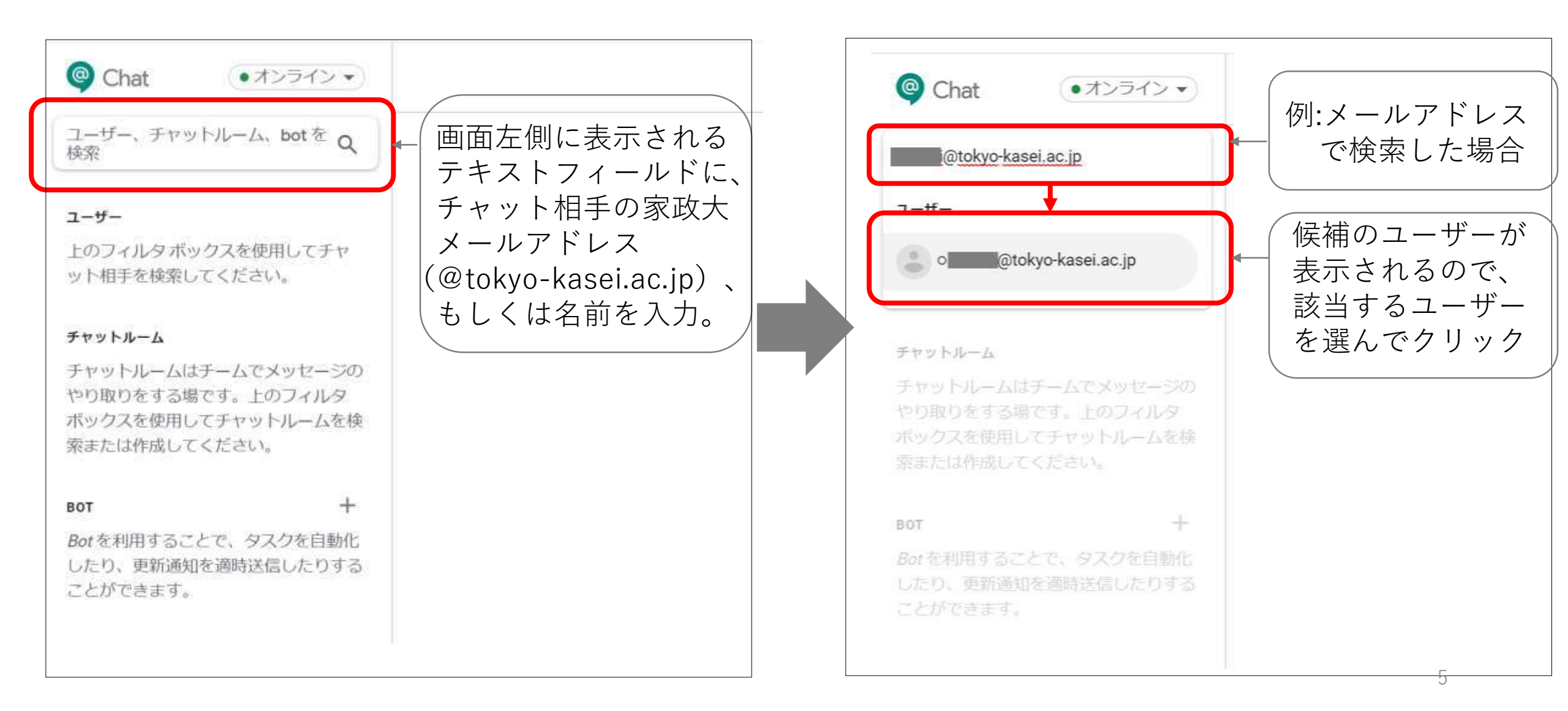

#### ①メッセージの送信(PC編)

### 3. メッセージ入力画面でメッセージを送信する。

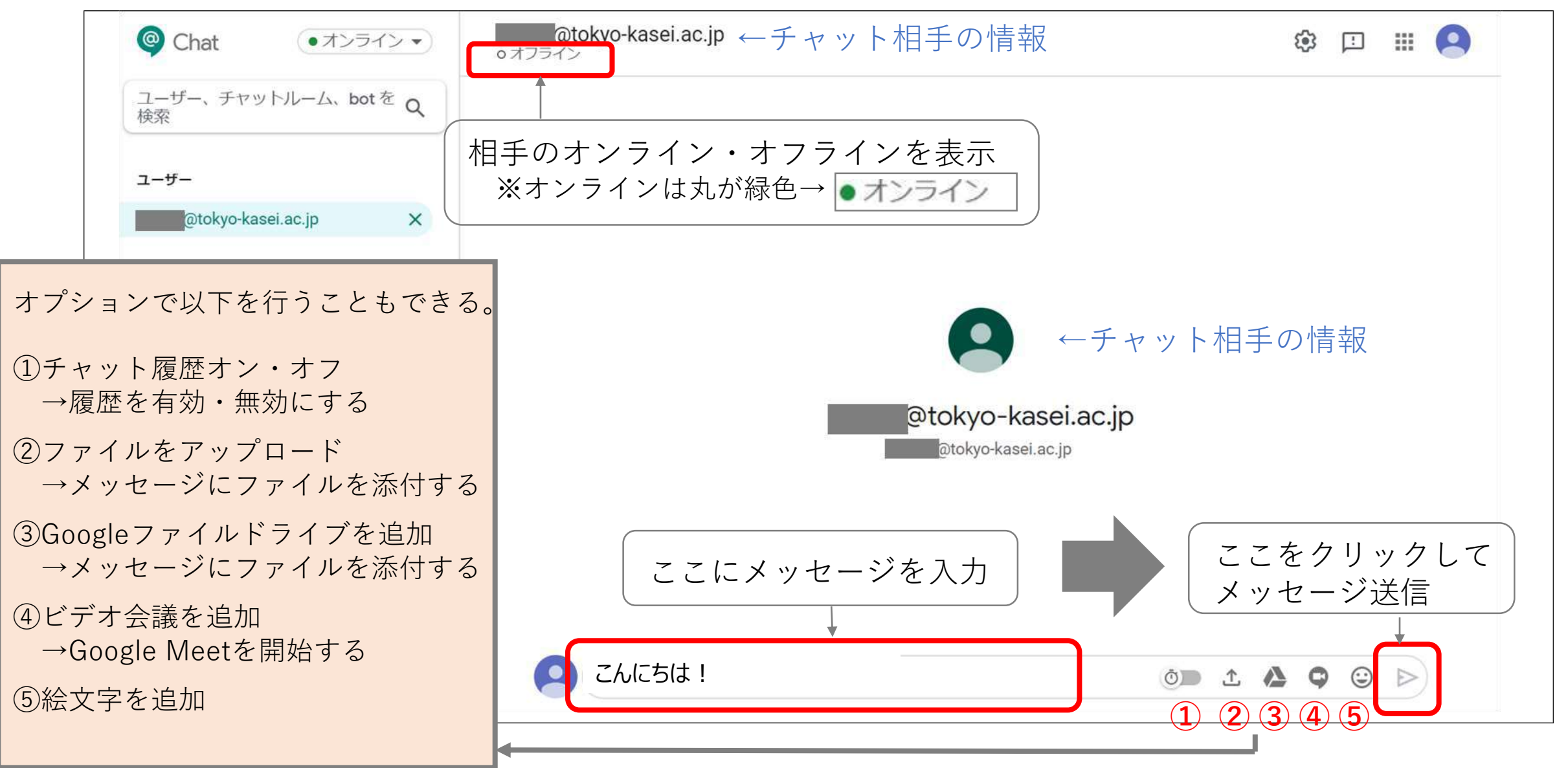

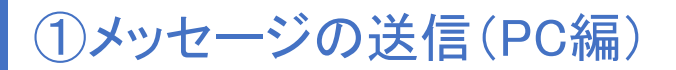

### ※メッセージ送信後の編集

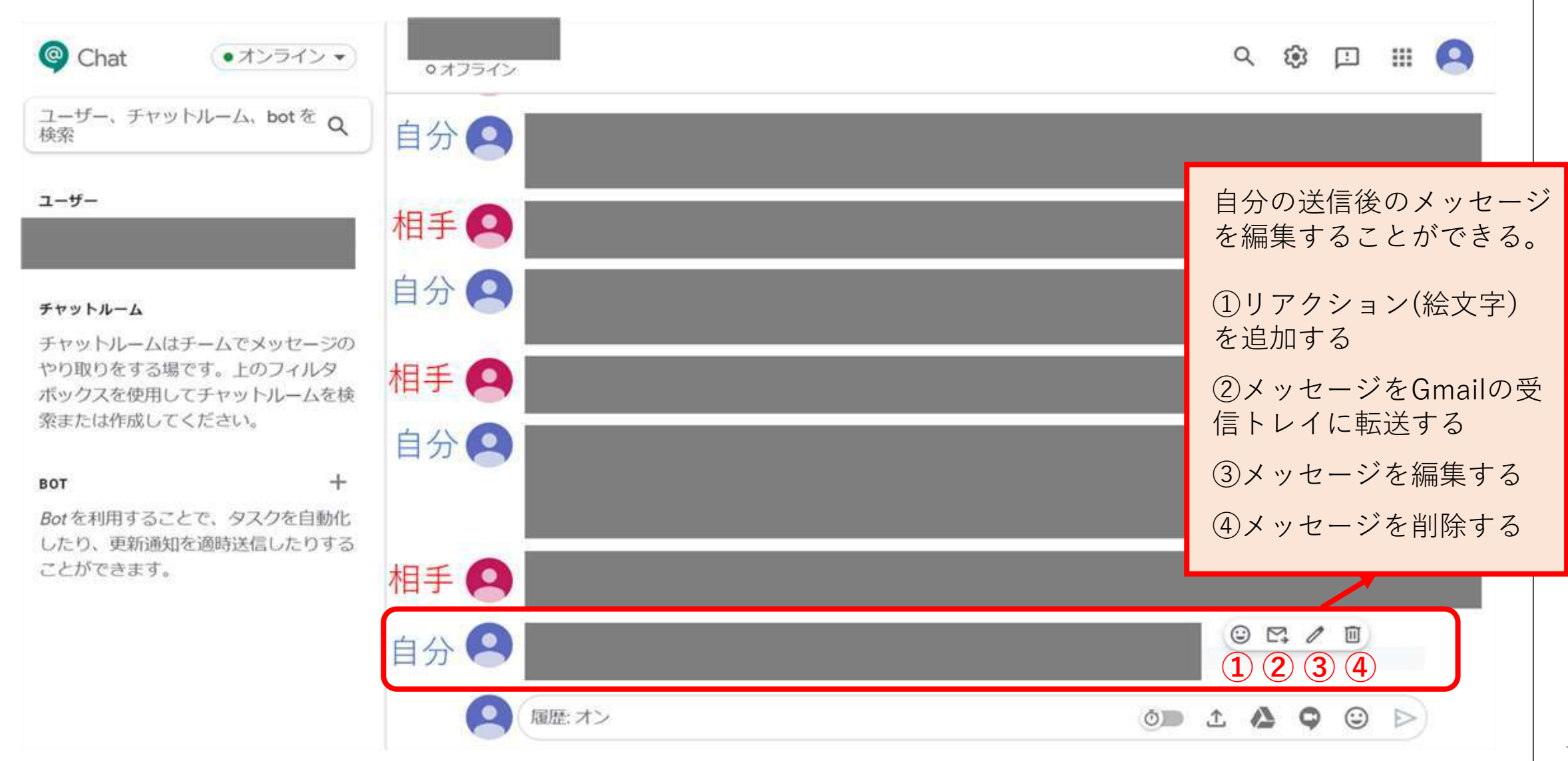

## ②メッセージの送信 (PC/GmailのChat編)

#### ②メッセージの送信(PC/GmailのChat編)

### 1. Gmail画面で「Chat」※が表示されているかを確認。

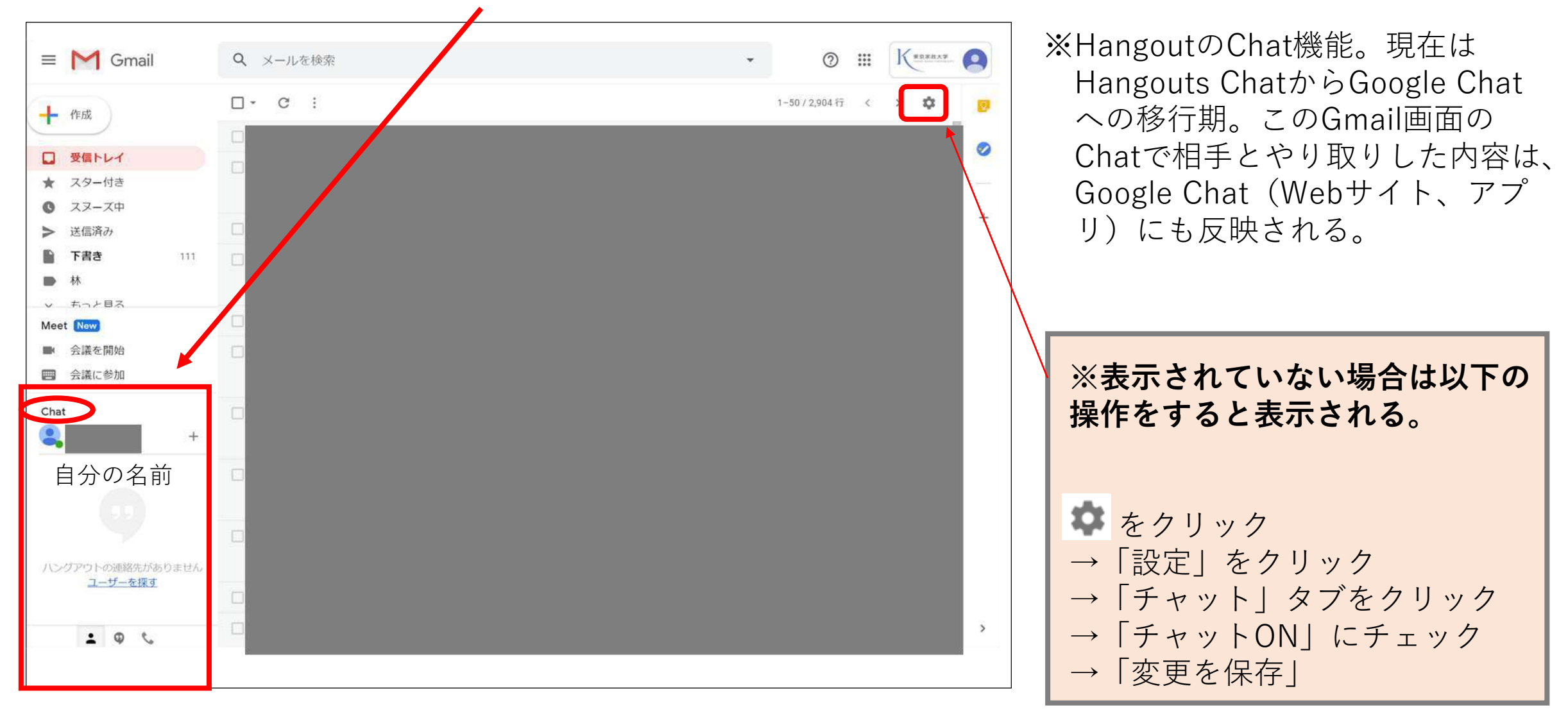

#### ②メッセージの送信(PC/GmailのChat編)

2. 相手を検索し、招待する。

![](_page_9_Figure_2.jpeg)

②メッセージの送信(PC/GmailのChat編)

3. 相手が承諾したら、メッセージをやりとりする。

![](_page_10_Picture_2.jpeg)

## ③メッセージの送信(スマートフォン編)

③メッセージの送信(スマートフォン編)

1. Google Chat アプリを入手する。

※iPhoneはApp Store、AndroidはGoogle Playから入手。

![](_page_12_Figure_3.jpeg)

③メッセージの送信(スマートフォン編)

2. Chat画面で相手を検索する。

![](_page_13_Figure_2.jpeg)

③メッセージの送信(スマートフォン編)

3. メッセージ入力画面でメッセージを送信する。

![](_page_14_Figure_2.jpeg)